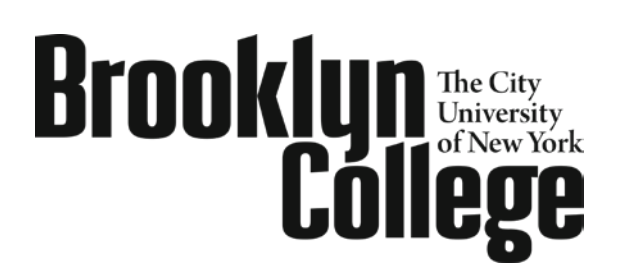

Enrollment Services Center

2900 Bedford Ave. • Brooklyn, NY 11210 TEL 718-758-8150 • FAX 718-951-4285 www.brooklyn.cuny.edu

#### **Important Information Regarding Graduate Visiting Student Applications**

► This application is to be used only by graduate students who are currently enrolled at a non-CUNY college and wish to attend Brooklyn College as a non-degree student for one semester. If you are currently a CUNY student, you must apply for a permit through CUNYfirst. Students currently not enrolled at another institution must contact the Admissions Office at 718-951-5001 for information on applying for non-degree status.

> You may only take graduate level courses as a graduate visiting student.

#### Required documents:

- Transcript or a letter from your home college indicating that you are currently enrolled and in good academic standing. All transcripts must have your name, the name of the college, your courses for the current semester and a cumulative GPA of at least 3.0. Documents missing any of this information will not be accepted.
- \$65 non-refundable application fee. Check or money order made payable to Brooklyn College.
- Approval from the graduate deputy of the department offering the course at Brooklyn College in the form of an e-mail or signature on the application.

► Mail or hand-deliver application and documents to Brooklyn College –Enrollment Services Center, 2900 Bedford Avenue, Brooklyn, NY 11210. An email will be sent to you once your application has been processed.

▶ If you are planning on attending Winter 2018, the complete application must be received by December 22, 2017. The first day that you can enroll for classes, if your application has been processed, is November 14, 2017.

▶ If you are planning on attending Spring 2018, the complete application must be received by January 19, 2018. The first day that you can enroll for classes, if your application has been processed, is January 20, 2018.

► Submission of a visiting student application does not constitute registration nor does it guarantee you a spot in the course. Once your application is processed, it is your responsibility to register and pay for your course(s) by going to <u>https://home.cunyfirst.cuny.edu</u>

**Students must meet the requisite requirements before registration can be completed.** You may need to obtain approval from the academic department prior to registration.

▶ Visiting students are billed non-degree tuition rate. Please visit

<u>http://www.brooklyn.cuny.edu/web/about/offices/bursar.php</u> for information on payment options, and tuition payment deadlines. **If payment is not posted to your account on or before the payment due date, your classes may be dropped for non-payment.** 

► If you expect financial aid to cover all or part of your tuition, you will need to submit a consortium agreement from your home school to the Enrollment Services Center located in 102 West Quad Center. Please contact your home school for further information.

► You must satisfy immunization requirements at Brooklyn College. Please contact the Health Programs / Immunization Requirements office located in room 0710 James Hall, 718-951-4505.

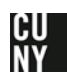

#### **Graduate Visiting Student Application**

Brooklyn College – Office of the Registrar

This application form is to be used by graduate students who are currently enrolled at a non-CUNY college and wish to attend Brooklyn College as a non-degree student for ONE SEMESTER. New applications must be filed for each semester of attendance. Submit this form along with the documents below to the Enrollment Services Center, room 102, West Quad Center:

- 1. Unofficial transcript (transcript must show current enrollment at home college with a cumulative GPA of at least 3.0) or letter of current enrollment and good standing from your home college.
- 2. A non-refundable application processing fee of \$65 in check or money order payable to Brooklyn College.
- 3. Signature or e-mail approval of the appropriate graduate deputy. For deputy contact information, please visit <u>www.brooklyn.cuny.edu/programs/index.jsp?div=G</u>

Please complete all information below. Missing information will delay the processing of your application.

| Semester                      |                               |                                |            |               |        |            |           |                  |  |
|-------------------------------|-------------------------------|--------------------------------|------------|---------------|--------|------------|-----------|------------------|--|
| Fall                          | Winter _                      | Spring                         | B          | Summer 1 _    |        | Summer 2   |           | Year <u>2018</u> |  |
| Personal Info                 | ormation<br>v Number          | :                              |            | Date of Bir   | th:    |            |           | Gender:          |  |
| First Name                    | ,                             |                                |            | Last Na       | ame:   |            |           |                  |  |
| Phone:                        |                               |                                | F-mail:    | 2000110       |        |            |           |                  |  |
| Street:                       |                               |                                |            |               |        |            | Apartm    | ent:             |  |
| Citv:                         |                               | State:                         | State:     |               |        |            | ZIP Code: |                  |  |
| Length of tim                 | e at the al                   | ove address (N                 | 1onths & ` | (ears):       |        |            |           |                  |  |
| Education<br>Current instit   | ution:                        |                                |            |               |        |            |           |                  |  |
| City:                         | State:                        |                                |            |               |        |            | ZIP Code: |                  |  |
| Have you atte                 | ended any                     | college(s) withi               | n the City | University of | New Yo | rk (CUNY)? | Yes: _    | No:              |  |
| Courses you<br>Class Numbe    | <b>wish to ta</b> l<br>r<br>- | ke at Brooklyn (<br>Department | College    | Course        | S<br>  | ection     |           | Credits          |  |
|                               | -                             |                                | • · ·      |               |        |            |           |                  |  |
| Signature of Applicant:       |                               |                                |            |               |        |            | Date:     |                  |  |
| Signature of Graduate Deputy: |                               |                                |            |               |        |            | Date: _   |                  |  |
| E-mail appro                  | val is attac                  | ched: Yes                      |            | No            |        |            |           |                  |  |

### How To Claim Your CUNYfirst Account:

- 1. Enter <u>https://home.cunyfirst.cuny.edu</u> into your browser's address bar.
- 2. Click on "New User."
- 3. Follow the on-screen instructions.
- 4. If your account activation was successful, you will be assigned a CUNYfirst **USERNAME** and **EMPLID**. PLEASE NOTE THE FOLLOWING:
  - Remember your Username and Password in order to access your CUNYfirst account. Your EMPLID is not your password.
  - Remember your **<u>EMPLID</u>**; it is your student identification number, used primarily to identify you in CUNYfirst and for CUNY college transactions.

## How To Register Online With CUNYfirst:

- 1. Enter <u>https://home.cunyfirst.cuny.edu</u> into your browser's address bar.
- 2. Login with your Username and Password. If this is your first time using CUNYfirst then see section on "How To Claim Your CUNYfirst Account."
- 3. Navigate to Self Service > Student Center.
- 4. Your account information will be displayed on your STUDENT CENTER screen. In the right hand corner, select "SEARCH FOR CLASSES."
- 5. Select the Institution and the Term you wish to register for.
- 6. Select at least two search criteria. Select "Search" to view your search results.
  - If you are looking for a course that is closed, uncheck the "Show Open Classes Only" box.
  - If you are looking for a winter course, please select "2018 Spring" as the term and "Winter" as the session.
- 7. Once you have found your course, select the class by clicking on the "SELECT CLASS" button, then click "NEXT."
- 8. The class will be placed into your shopping cart. This <u>DOES NOT</u> mean you are registered for the classes you selected. To add more classes, repeat steps 4-8. To complete the registration process, proceed to step 9.
- 9. Once you have selected all of your classes, select the "ENROLL" tab at the top.
- 10. Click on "PROCEED TO STEP 2 OF 3" and then click on "FINISH ENROLLING."

#### How To Update Your Personal Information:

- 1. Enter https://home.cunyfirst.cuny.edu into your browser's address bar.
- 2. Login with your Username and Password. If this is your first time using CUNYfirst then see section on "To Claim Your CUNYfirst Account."
- 3. Navigate to Self Service > Student Center.
- 4. Your account information will be displayed on your STUDENT CENTER screen. In the **Personal Information** section, use the drop down box to select an option to update. After selecting the option, click the >> button.
- 5. Please make the appropriate changes to your personal information and click "SAVE" when you are finished.

# How To Pay Your Tuition Bill Online With CUNYfirst:

- 1. Enter <u>https://home.cunyfirst.cuny.edu</u> into your browser's address bar.
- 2. Login with your Username and Password. If this is your first time using CUNYfirst then see section on "To Claim Your CUNYfirst Account."
- 3. Navigate to Self Service > Student Center.
- Enroll in the Nelnet Monthly Tuition Payment Plan:
  - 1. In the **Finances** Section select **Enroll/Manage Payment Plan** under your total balance.
  - 2. Turn off your pop-up blocker to be redirected to the Nelnet website.
  - 3. Select the appropriate payment plan for the upcoming semester.
  - 4. Follow the on-screen prompts to complete your enrollment.
  - 5. Your initial payment will be submitted upon successful enrollment in the payment plan.
    - An enrollment fee of \$95 will be assessed for all credit/debit card payment plans.
    - An enrollment fee of \$40 will be assessed for all eCheck payment plans.

# Credit/Debit Card payments can only be done by enrolling in the Nelnet Monthly Tuition Payment Plan (please see above for enrollment instructions)

- Pay by electronic check:
  - 1. In the **Finances** section, select the **MAKE A PAYMENT** button under your total balance.
  - 2. Select Make Payment to the left of the page. There is no fee for using electronic check.
  - 3. Follow the on-screen instructions to proceed with the payment.
  - 4. You will receive a message in the **Payment Result** page as to whether your payment has been accepted or declined.